# **Updating Direct Deposit Information in Self Service**

### Step One:

Log into your myUT account to access your personal information in Self Service.

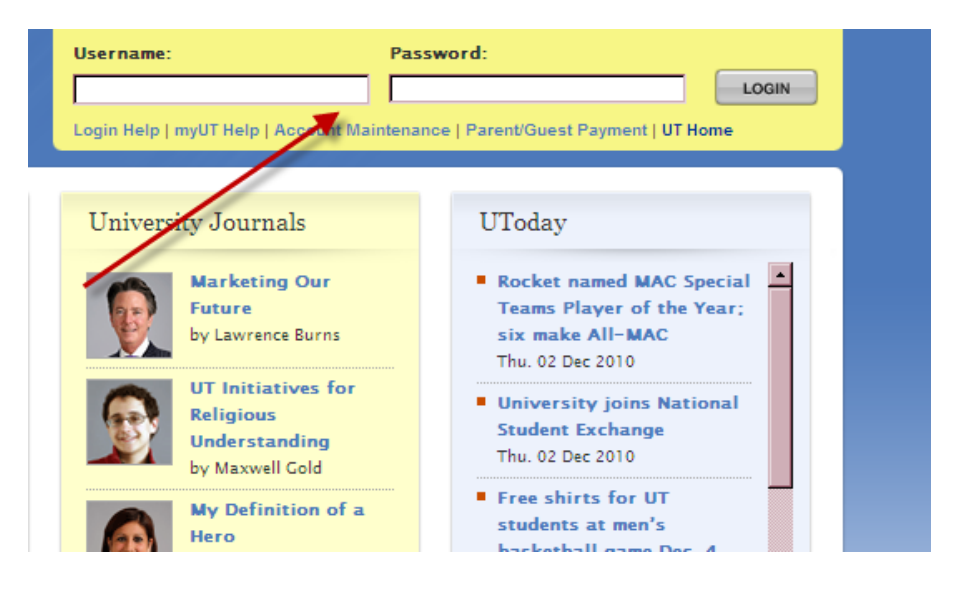

On the Employee Tab you will select the *Direct Deposit Information* link:

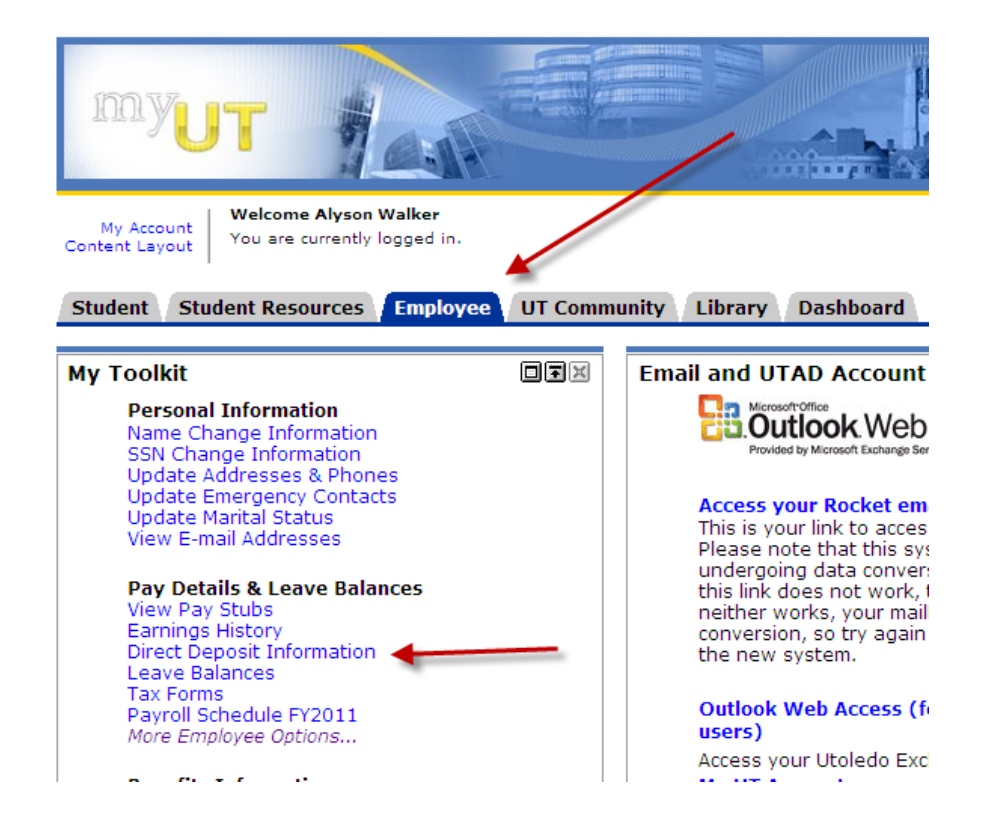

#### Step Two:

Your current direct deposit informatin will populate on the main screen. To change your information you click on the link to *Update Direct Deposit Allocation*:

| Personal Information | Employee |          |
|----------------------|----------|----------|
| Search               | Go       | RETURN 1 |

# Direct Deposit Allocation

👎 The following accounts are listed in the order in which your pay has been distributed. See HELP for information on how to change your direct deposit a

Solution of the technology of the technology of the technology of the technology of the technology of the technology of the technology of the technology of the technology of the technology of the technology of the technology of the technology of technology of technolo

#### Proposed Pay Distribution:

| Bank Name        | Routing Number | Account Number | Account Type | Priority | Amount or Percent | Net Pay Distribution |
|------------------|----------------|----------------|--------------|----------|-------------------|----------------------|
| FIFTH THIRD BANK | 041200050      | 123456789      | Checking     | 1        | 100.00%           | 1,582.78             |
| Total Net Pay    |                |                |              |          |                   | 1,582.78             |

Update Direct Deposit Allocation

[ Earnings History ]

RELEASE: 8.3.0.1

### Step Three:

Enter the bank information needed to update your allocation and click on the save button:

| Personal Information / Employee                                                                                                    |      |  |  |  |  |  |
|----------------------------------------------------------------------------------------------------|------|--|--|--|--|--|
| Search Go                                                                                                    |      |  |  |  |  |  |
| Update Direct Deposit Allocation                                                                                                    |      |  |  |  |  |  |
| Select a bank name to change an existing record, or select different priorities and the reorder button to change the order of existir account information to add a direct deposit, then choose Save. | ıg r |  |  |  |  |  |
| location:                                                                                                    |      |  |  |  |  |  |
| ank Name Routing Number Account Number Account Type Priority Amount or Percent Status                                                                                                    |      |  |  |  |  |  |
| IFTH THIRD BANK 041200050 123456789 Checking 1 100.00% Active                                                                                                    |      |  |  |  |  |  |
| * - indicates a required field.<br>Add Allocation:<br>Park Resting Number: * [assesses]                                                                                                    |      |  |  |  |  |  |
|                                                                                                    |      |  |  |  |  |  |
|                                                                                                    |      |  |  |  |  |  |
|                                                                                                    |      |  |  |  |  |  |
|                                                                                                    |      |  |  |  |  |  |
|                                                                                                    |      |  |  |  |  |  |
| Save                                                                                                    |      |  |  |  |  |  |
| Direct Deposit Allocation                                                                                                    |      |  |  |  |  |  |
| ELEASE: 8.3.0.1                                                                                                    |      |  |  |  |  |  |

# Step Four:

Change any reordering of accounts necessary to make the account in which remaining deposits has the last priority:

| Personal Information Employee                                                                                                    |                |                |              |                 |                   |  |  |
|----------------------------------------------------------------------------------------------------|----------------|----------------|--------------|-----------------|-------------------|--|--|
| Search                                                                                                    | GO             |                |              |                 |                   |  |  |
| Update Direct Deposit Allocation                                                                                                    |                |                |              |                 |                   |  |  |
| Select a bank name to change an existing record, or select different priorities and the reorder button to change the order of existing reaccount information to add a direct deposit, then choose Save. Allocation: |                |                |              |                 |                   |  |  |
| Bank Name                                                                                                    | Routing Number | Account Number | Account Type | Priority Amount | or Percent Status |  |  |
| PNC BANK, OHIO                                                                                                    | 041000124      | 456789         | Checking     | 1 •             | \$50.00 Prenote   |  |  |
| FIFTH THIRD BANK                                                                                                    | 041200050      | 123456789      | Checking     | 2 •             | Remaining Active  |  |  |
| Reorder                                                                                                    |                |                |              |                 |                   |  |  |
| * - indicates a required field.                                                                                                    |                |                |              |                 |                   |  |  |

You should then see that you changes have been successfully applied.